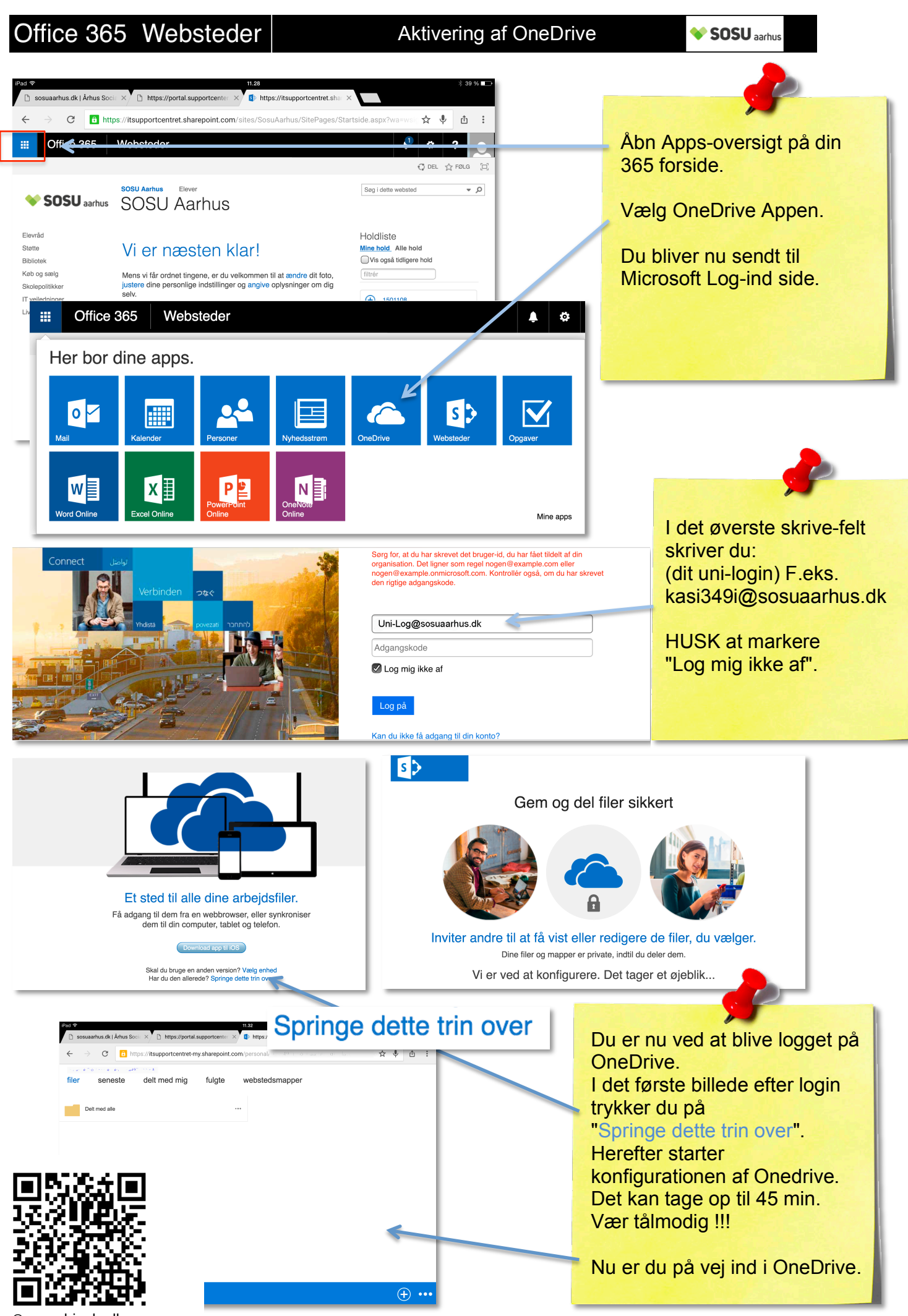

© sosu-hjaelp.dk